# Cisco ESA/GUI への新しい PKCS#12 証明書の 追加/インポート

# 内容

<u>概要</u> <u>前提条件</u> <u>要件</u> 問題</u> 回避策

## 概要

このドキュメントでは、新しい公開キー暗号化標準規格(PKCS)#12 の証明書を Cisco E メー ル セキュリティ アプライアンス(ESA)の GUI で追加またはインポートする方法を説明します 。

# 前提条件

#### 要件

次の項目に関する知識があることが推奨されます。

- Cisco ESA
- AsyncOS 7.1 以降

### 問題

AsyncOS 7.1.0 以降では、E メール アプライアンスの GUI で証明書の管理と追加ができます。しかし、この新しい証明書は PKCS#12 形式である必要があります。それで、認証局(CA)の証明書を受け取った後、いくらかの追加手順が必要です。

また、PKCS#12 証明書の生成には秘密キー証明書が必要です。Cisco ESA CLIコマンド certconfigから証明書署名要求(CSR)を実行すると、秘密キー証明書が受信されません。GUIメニ ュー([Mail Policies] > [Signing Keys])で作成された秘密キー証明書は、PKCS#12証明書とともに を生成するときに無効になりますCA証明書。

回避策

- 1. ワークステーションに OpenSSL アプリケーションをまだインストールしていなければ、イ ンストールします。Windows バージョンは<u>ここ</u>からダウンロードできます。OpenSSL Win32 のインストールの前に Visual C++ 2008 再頒布可能パッケージがインストールされて いることを確認します。
- <u>ここ</u>にあるテンプレートを使用して、CSR と秘密キーを生成するスクリプトを作成します 。次のようなスクリプトになります。openssl req -new -newkey rsa:2048 -nodes -out test\_example.csr -keyout test\_example.key -subj "/C=AU/ST=NSW/L=Sydney/O=Cisco Systems/OU=IronPort/CN=test.example.com"
- 3. スクリプトを OpenSSL のウィンドウに貼り付け、Enter を押します。

C:\OpenSSL-Win32\bin>openssl req -new -newkey rsa:2048 -nodes -out test\_example.csr - keyout

test\_example.key -subj "/C=AU/ST=NSW/L=Sydney/O=Cisco Systems/OU=IronPort/CN=test.example.com"

出力: test\_example.csr and test\_example.key in the C:\OpenSSL-Win32\bin or in the 'bin' folder where OpenSSL is installed test\_example.csr = Certificate Signing Request example.key = private key

- 4. CA 証明書を要求するために .CSR ファイルを使用します。
- 5. CA 証明書を受け取ったら、それを cacert.pem ファイルとして保存します。秘密キーファイ ルtest\_example.keyの名前をtest\_example.pemに変更します。ここで OpenSSL を使用して PKCS#12 証明書を生成できます。

コマンド:

openssl pkcs12 -export -out cacert.p12 -in cacert.pem -inkey test\_example.pem

使用する CA 証明書と秘密キーが正しければ、OpenSSL は **Export Password を入力するようにプロンプトを表示し、さらに再入力してパスワードを確認するように求めます。**もし正しくなければ、証明書とキーが一致せずプロセスを続行できないことが表示されます。

Input:

```
cacert.pem = CA certificate
test_example.pem = private key
Export password: ironport
```

出力:

cacert.p12 (the PKCS#12 certificate)

6. IronPort GUI メニューの [Network] > [Certificate] に移動します。

[Add Certificate] を選択します。

[Add Certificate] の [Import Certificate] オプションを選択します。

[Choose] を選択し、ステップ 5 で生成された PKCS#12 証明書の場所を参照してファイルを選択 してください。

OpenSSL の PKCS#12 証明書を生成したときに使用したパスワードを入力します。(この例では パスワードは ironport です)。 [Next] をクリックします。次の画面には、証明書に使用されている属性の詳細が表示されます。 Submit を選択します。 [Commit Changes] を選択します。

これらの手順を完了すると、新しい証明書が証明書一覧に追加されて使用可能になります。